Changing notification settings

1. Log into portal, do not select patient

| ( I https://www.followmyhealth.com/patientaccess#/Home                                 |                                                                                   | C Q. Search                                                                                                    |             |
|----------------------------------------------------------------------------------------|-----------------------------------------------------------------------------------|----------------------------------------------------------------------------------------------------|-------------|
| B Most Visited 🚡 Web denis 🛞 PHP 🛞 Mclaren 🌒 NaviNet 💐 Trican                          | e I UHC I UHR 🕆 TPL Medicaid 🏵 ICD 10 codes 💥 Da                                  | shboard // Federated Ins // Prairie States ⊖ Dell Support Chat                                                          | jency 🕊 BAS |
|                                                                                        | Health Summary<br>Age 30<br>Gender Unspecified                                    | Appointments<br>Search: Request Coport<br>Upcoming Past Other<br>You have no upcoming appointments.                     |             |
| Action Center  Action Center  Sandi Lopez  Your health record co  You have not connect | Cottapse AI ()<br>Intains new clinical items.<br>ted to any healthcare providers! | C Previous       Page 1 of 1       Next >         Image: You joined FollowMyHealth®.       x         04/19/2016 1:10 pm |             |

2. Click on my account and Select Preferences

| 🙆 Most Visited 🚡 Web denis 🛞 PHP 🛞 McIaren 🍨 NaviNet 💐 Tricare 📘 Ub | HC 🧏 UMR 🕉 TPL Medic | aid 🝈 ICD 10 codes 💥 Dashb | Hellc - | My Account                              | Dell Support Cha | t 🛞 Reger | ncy 💻 BA | S |
|---------------------------------------------------------------------|----------------------|----------------------------|---------|-----------------------------------------|------------------|-----------|----------|---|
| FollowMy <b>Health</b>                                              | Home                 | Inbox (0)                  | My Heal | My Connection<br>Billing<br>Preferences |                  |           |          |   |
| Preferences                                                         |                      |                            |         | Support<br>Help<br>Sign Out             | er Manual        |           |          |   |
| Account Preferences                                                 |                      |                            |         |                                         |                  |           |          |   |
| Sign In Preferences                                                 |                      |                            |         |                                         |                  |           |          |   |
| Notification Preferences                                            |                      |                            |         |                                         |                  |           |          |   |
| Activity History Log                                                |                      |                            |         |                                         |                  |           |          |   |
| Display Preferences                                                 |                      |                            |         |                                         |                  |           |          |   |
|                                                                     |                      |                            |         |                                         |                  |           |          |   |
|                                                                     |                      |                            |         |                                         |                  |           |          |   |
|                                                                     |                      |                            |         |                                         |                  |           |          |   |
|                                                                     |                      |                            |         |                                         |                  |           |          |   |
|                                                                     |                      |                            |         |                                         |                  |           |          |   |

| O A https://www.follow     Most Virited      Web denir | wnyhealth.com/patientaccess#/Preferences                                                                                                    | UR LIMP 🦄 TDI Medicaid                             | 🔊 ICD 10 codec 💥 Darbh                                                                        | C Q Searc                                                                      | h                                      | Dell Support C               | hat @ R | i 🖡 🕯     | =    |
|--------------------------------------------------------|----------------------------------------------------------------------------------------------------|----------------------------------------------------|-----------------------------------------------------------------------------------------------|--------------------------------------------------------------------------------|----------------------------------------|------------------------------|---------|-----------|------|
|                                                        | FollowMyHealth 🕂                                                                                                    | Home                                               |                                                                                               | My Healt                                                                       | My Account -                           | English ▼<br>My Info         |         | gency — b | <br> |
|                                                        | Sign In Preferences                                                                                                    |                                                    |                                                                                               |                                                                                |                                        |                              |         |           |      |
|                                                        | Notification Preferences                                                                                                    |                                                    |                                                                                               |                                                                                |                                        |                              |         |           |      |
|                                                        | FollowMyHealth <sup>TM</sup> can send emails or text<br>your appointment schedule, or to remind<br>and SMS are not encrypted.<br>Email: sandilopez848yshoo.com <u>Change</u><br>Appointment Reminders | messages notifying you<br>vou of health related ac | of important updates to y<br>tivities you need to comp<br>Add A Cell Phone nu<br>Organization | vour health record, in<br>volete. <b>Please note tha</b><br>umber<br>Bulletins | forming you of c<br>t notifications vi | changes to<br>a <b>email</b> |         |           |      |
|                                                        | ∑Email<br>□Text Message<br>Appointment Updates                                                                                                    |                                                    | ☑ Email<br>□ Text Message                                                                     |                                                                                |                                        |                              |         |           |      |
|                                                        | ⊠Email<br>□ Text Message<br>Updates to Health Record                                                                                                    |                                                    |                                                                                               |                                                                                |                                        |                              |         |           |      |
|                                                        | ØEmail<br>□Text Message                                                                                                    | om Provider                                        |                                                                                               |                                                                                |                                        |                              |         |           |      |
|                                                        | Email     Text Message                                                                                                    |                                                    |                                                                                               |                                                                                |                                        |                              |         |           |      |

## 3. Select Notification Preferences and select add a cell phone number

## 4. Select Add a cell phone number

| ( I A https://www.followmyhealth.com/patientaccess#/Prefere                                       | nces C Q Search 🔂 🖻 🖡 🛪 💟 🚍                                                                                                    |
|---------------------------------------------------------------------------------------------------|----------------------------------------------------------------------------------------------------|
| 🙆 Most Visited 🍒 Web denis 🛞 PHP 🛞 McIaren 🥼 NaviNet 💐 Trica                                      | re 🛿 UHC 🗯 UMR % TPL Medicaid 🛞 ICD 10 codes 💥 Dashboard 🕖 Federated Ins 🌔 Prairie States 🝚 Dell Support Chat 🛞 Regency 🗮 BAS                                                                |
| FollowMy <b>Health</b> °                                                                          | Hello My Account  English  P Home Inbox (0) My Health My Info                                                                                                    |
| Preferences                                                                                       | User Manual                                                                                                    |
| Account Preferences                                                                               | Cell Phone Number                                                                                                    |
| Sign In Preferences                                                                               | A verified cell phone number is required to receive notifications, alerts and<br>reminders from FollowMyHealth. Enter a valid cell phone, choose the cell                                    |
| <ul> <li>Notification Preferences</li> </ul>                                                      | phone carrier, and click the Verify Cell Phone button. A verification<br>message containing a validation code will be sent via text message to this                                          |
| FollowMyHeath <sup>™</sup> can send ∈<br>your appointment schedule,<br>and SMS are not encrypted. | number. This code needs to be entered on the next screen to complete<br>the verification process. Standard rates will apply for sending the<br>verification message and other text messages. |
| Email: sandilopez86@yahoo.c                                                                       | Cell Phone: Cell Phone Carrier:                                                                                                    |
| ⊡ Email<br>□ Text Message                                                                         | Verify Cell Phone Cancel                                                                                                    |
| Appointment Upda                                                                                  |                                                                                                    |
| ☑ Email<br>□ Text Message                                                                         |                                                                                                    |
| Updates to Health R                                                                               | ecord                                                                                                    |
| 🖂 Email                                                                                           |                                                                                                    |

| ( ) https://www.followmyhealth.com/patientaccess#/Preferer                                                                         |                                                                                                    | C Q Search                                                                                   |                                        |
|----------------------------------------------------------------------------------------------------|----------------------------------------------------------------------------------------------------|----------------------------------------------------------------------------------------------|----------------------------------------|
| Most Visited Street Web denis PHP (Malaren WaviNet Kariner Kariner)                                                                | UHC IM UMR To TPL Medicaid (T) ICD 10 codes & Dashboard                                                                                                    | Federated Ins     Prairie States       Hello     My Account       My Health     M            | y Info ▼ Segency ■ BAS >>><br>y Info ▼ |
| Preferences                                                                                                    | Cell Phone Number                                                                                                    | ×                                                                                            | <u>User Manual</u>                     |
| Sign In Preferences                                                                                                    | A verification message containing a 4-digit validation code was<br>text message to (517) 525-0205                                                                                                    | s sent via                                                                                   |                                        |
| ▼ Notification Preferences                                                                                                    | with a cell phone carrier of Verizon.                                                                                                    | Nebasa Ia                                                                                    |                                        |
| FollowMyHealth <sup>TM</sup> can send e<br>your appointment schedule,<br>and SMS are not encrypted.<br>Email: sandilopez84@yahoo.c | Enter this code into the validation code held and click venty cell<br>complete the verification process. You should receive this text in<br>within 60 seconds. If not please verify that you are using the cor<br>number and cell phone carrier and try sending the verification r<br>again.<br>Validation Code: | II phone to<br>nessage informing you of ch<br>rect a <b>t notifications via</b> (<br>message | anges to<br>email                      |
| ⊠Email<br>⊡Text Message<br>Appointment Upda                                                                                        | Verify Cell Phone                                                                                                    | Cancel                                                                                       |                                        |
| ⊠Email<br>⊡Text Message<br>Updates to Health Re                                                                                    | cord                                                                                                    |                                                                                              |                                        |
| ⊡ Email                                                                                                    |                                                                                                    |                                                                                              |                                        |

## 5. FMH will send a code to your phone to be entered in box

## 6. Agree to disclaimer

| ( ↓ ① ▲   https://www.f        | followmyhealth.com/patientaccess#/Preferences                                                                                        |                                                                                                    | C Q Search                                                                                  | ☆ 🖻 🖡 🎓 🛡 🗏              |
|--------------------------------|----------------------------------------------------------------------------------------------------|----------------------------------------------------------------------------------------------------|---------------------------------------------------------------------------------------------|--------------------------|
| 🙆 Most Visited <u> Web</u> der | nis 🛞 PHP 🛞 Mclaren 🍨 NaviNet 🚉 Tricare 卪 UHC 🗯                                                                                      | UMR 🐁 TPL Medicaid 🕥 ICD 10 codes 💥 Dashbo                                                                                                    | ard 🕖 Federated Ins  🌖 Prairie States 🖮 Dell Suppo                                          | ort Chat 🛞 Regency 💻 BAS |
|                                | FollowMy <b>Health</b>                                                                                                    | Home Inbox (0)                                                                                                    | My Health My Account                                                                        |                          |
|                                | Preferences                                                                                                    |                                                                                                    | <u>User Man</u>                                                                             | ual                      |
|                                | Account Preferences                                                                                                    |                                                                                                    |                                                                                             |                          |
|                                | Sign In Preferences                                                                                                    | Release of Information Disclaimer                                                                                                    |                                                                                             |                          |
|                                | ▼ Notification Preferences                                                                                                    | By checking this box you agree to receive<br>SMS text messages which may contain                                                                                       |                                                                                             |                          |
|                                | FollowMyHealth <sup>TM</sup> can send emails or text me<br>your appointment schedule, or to remind you<br>and SMS are not encrypted. | information that personally identifies you,<br>including and not limited to appointment<br>times, appointment locations, and<br>physician names. If you agree to these | r health record, informing you of changes to<br>e. Please note that notifications via email |                          |
|                                | Email: <b>sandilopez86@yahoo.com</b> <u>Change</u><br>Appointment Reminders                                                          | terms click the 'Yes' button. Otherwise, click<br>the 'No' button.                                                                                                    | 2 <b>05</b> <u>Change</u> <u>Remove</u><br>- illetins                                       |                          |
|                                | ⊠ Email<br>⊠ Text Message                                                                                                    |                                                                                                    |                                                                                             |                          |
|                                | Appointment Updates                                                                                                    |                                                                                                    |                                                                                             |                          |
|                                | ⊠Email<br>□Text Message                                                                                                    |                                                                                                    |                                                                                             |                          |
|                                | Updates to Health Record                                                                                                    |                                                                                                    |                                                                                             |                          |
|                                | ☑ Email                                                                                                    |                                                                                                    |                                                                                             |                          |

7. Click on text message for all notifications

| Capital Area Pediatrics, P.C.                                                                                                    | Home                                          | Inbox (0)                                               | My Health 🔻                                                     | My In                                  |
|----------------------------------------------------------------------------------------------------|-----------------------------------------------|---------------------------------------------------------|-----------------------------------------------------------------|----------------------------------------|
| Sign In Preferences                                                                                                    |                                               |                                                         |                                                                 |                                        |
| <ul> <li>Notification Preferences</li> </ul>                                                                                                |                                               |                                                         |                                                                 |                                        |
| FollowMyHealth <sup>TM</sup> can send emails or text me<br>your appointment schedule, or to remind you<br><b>and SMS are not encrypted.</b> | essages notifying yo<br>u of health related o | u of important updates to<br>activities you need to com | your health record, informing your health record, informing you | ou of change<br>i <b>ons via email</b> |
| Email: sandilopez86@yahoo.com Change                                                                                                    |                                               | Cell Phone:                                             | i Change Remove                                                 |                                        |
| Appointment Reminders                                                                                                    |                                               | Organizatior                                            | Bulletins                                                       |                                        |
| Appointment Updates                                                                                                    |                                               | Email                                                   |                                                                 |                                        |
| ☑Email<br>☑Te <sup>t Message</sup><br>Updates to Health Record                                                                              |                                               |                                                         |                                                                 |                                        |
|                                                                                                    | m Provider                                    |                                                         |                                                                 |                                        |
| ☐ Email                                                                                                    |                                               |                                                         |                                                                 |                                        |